# การใช้งานโปรแกรม Microsoft Excel 2003

# ตอนที่ 5 การสร้างแผนภูมิและการจัดรูปแบบแผนภูมิ

การวิเคราะห์และเปรียบเทียบข้อมูลเมื่อข้อมูลในตารางมีปริมาณมากขึ้นจะทำได้ยาก และ ดูไม่น่าสนใจ วิธีที่ดีและง่ายคือการแสดงข้อมูลโดยใช้แผนภูมิ เพราะสามารถสื่อความหมายได้ ชัดเจน การใช้แผนภูมิจะช่วยให้การวิเคราะห์และเปรียบเทียบข้อมูลทำได้ง่าย และสามารถเลือกใช้ แผนภูมิชนิดที่เหมาะสมกับข้อมูลที่ต้องการ ซึ่งเราจะมาศึกษากันในบทนี้

# การสร้างแผนภูมิ

การสร้างแผนภูมิสามารถสร้างให้อยู่ในเวิร์คชีทเดียวกับข้อมูล หรือแยกแผนภูมิให้อยู่เวิร์ค ชีทอื่นก็ได้ และหากข้อมูลในตารางเปลี่ยนแผนภูมิก็จะเปลี่ยนตามไปด้วย การสร้างแผนภูมิด้วย Wizard สามารถทำได้ดังนี้

- 1. เลือกคลุมกลุ่มเซลล์ที่ต้องการนำมาสร้างแผนภูมิ
- 2. เลือกเมนู Insert 🔿 คำสั่ง Chart หรือคลิกเครื่องมือ 🕮
- ขั้นตอนที่ 1: เลือกชนิดของแผนภูมิ จากนั้นคลิกปุ่ม Next
- 4. ขั้นตอนที่ 2: แสดงกลุ่มเซลล์ที่เลือกมาสร้างแผนภูมิ จากนั้นคลิกปุ่ม Next
- 5. ขั้นตอนที่ 3: กำหนดรายละเอียดแผนภูมิ จากนั้นคลิกปุ่ม Next
- 6. ขั้นตอนที่ 4: กำหนดตำแหน่งที่จะวางแผนภูมิ จากนั้นคลิกปุ่ม Finish

|     | Micros | Forth Exc | cel -<br>View | MOBBINN<br>Incert | Eorma | at Tor   | ole Data  | Window | Help      | Adobe 6 | ne:                        |                  |           |   |   |        | Type a quest  | ion for heln |                                       |
|-----|--------|-----------|---------------|-------------------|-------|----------|-----------|--------|-----------|---------|----------------------------|------------------|-----------|---|---|--------|---------------|--------------|---------------------------------------|
|     |        |           | Tient         |                   | ABC S | SC TO    | The first |        |           |         | Σ <b>.</b> Α               | 41   <b>() a</b> | 100% 👻    |   |   |        | 1 Type a does | ion to hop   |                                       |
| Ari | ial    |           | asp.          | - 10 -            | B     | 7 II     |           |        | 1 III 0/2 | • *,5   | .00                        | s≡ 1 000 -       | ð. A .    |   |   |        |               |              |                                       |
|     | A1     |           | *             | fx                |       | <u> </u> |           |        | 53 70     | 2 .00   | • →•.0   = <del>;=</del> - |                  | ··· · ··· | 3 |   |        |               |              |                                       |
| 1   | [      | A         |               | В                 | 1     | C.       | D         | E      |           | F       | G                          | Н                | l l       | J | K | L      | M             | N            | 0 -                                   |
|     |        |           |               | ม.ค.              | ก.พ.  |          | มี.ค.     |        |           |         |                            |                  |           |   |   | Ĩ.     |               |              |                                       |
| 1   | MS-W   | vindow    | s             | 1                 | D     | 12       | 14        |        |           |         |                            |                  |           |   |   |        |               |              |                                       |
| -   | MS-W   | Vord      |               | 1                 | 2     | 18       | 8         | 3      |           |         |                            |                  |           |   |   |        |               |              |                                       |
|     | MS-E   | xcel      |               | 2                 | 3     | 15       | 1:        |        | -         |         |                            |                  |           |   |   |        |               |              | <u></u>                               |
| 2   | MS-A   | ccess     |               | 1                 | 4     | 21       | -         | -      |           |         |                            |                  |           | - |   | 1      | -             |              |                                       |
|     | MS-P   | owerPr    | nint          | 1                 | 5     | 14       |           |        | -         |         |                            |                  | 5         | 6 | - |        | 6             |              | 5                                     |
| i i | 10101  | owen      | 2011          | -                 | -     | 14       |           |        |           |         |                            |                  |           |   |   |        |               |              |                                       |
|     |        |           |               |                   |       |          |           | -      |           |         |                            |                  |           | - |   |        |               |              | -                                     |
| ]   |        |           | -             |                   |       |          |           |        |           |         |                            |                  |           |   |   |        |               |              |                                       |
| 1   |        |           | 1.            | เลือก             | คลุเ  | มกลุ่ม   | มเซลล์    | ที่ต้อ | งการเ     | เำมา    | าสร้างเ                    | เผนกูร์          | Ì         |   |   |        |               |              |                                       |
| 2   | -      |           | _             |                   | 9     | ٩        | -         | -      | -         |         |                            | 9                |           | - | - | -      | -             | -            |                                       |
| 1   | -      |           |               |                   |       |          |           |        |           |         |                            |                  |           |   |   |        |               |              |                                       |
| 5   | -      |           | -             |                   | _     |          |           |        |           |         |                            |                  |           | - |   |        |               |              |                                       |
| 7   |        |           |               |                   |       |          |           |        |           |         |                            |                  |           |   |   |        |               |              |                                       |
| 1   | -      |           | -             |                   | -     |          |           | -      | -         |         |                            |                  | 5         | 0 |   |        | -             |              | · · · · · · · · · · · · · · · · · · · |
| j   |        |           |               |                   |       |          |           |        |           |         |                            |                  |           |   |   |        |               |              |                                       |
| 1   |        |           | _             |                   |       |          |           | -      |           |         |                            |                  |           |   | _ |        |               |              |                                       |
| 3   |        |           |               |                   |       |          |           |        |           |         |                            |                  |           |   |   |        |               |              |                                       |
| 4   |        |           | -             |                   | -     |          |           | -      | -         |         |                            |                  | -         |   | - |        |               |              |                                       |
| 6   |        |           |               |                   |       |          |           |        |           |         |                            |                  |           |   |   | 1      |               |              |                                       |
| 7   |        |           |               |                   |       |          |           |        |           |         |                            |                  |           | - |   |        |               |              |                                       |
| 3   |        |           |               |                   | -     |          |           |        | -         |         |                            |                  | -         |   |   |        |               |              |                                       |
| 1   | 4 2 2  | 1 0055    | สาย /         | Sheet?            | Shee  | et3/     | -         |        |           |         |                            |                  |           |   |   |        |               | 1            |                                       |
| a   | dv     | 01/11/10  |               | UNOBLE            | Voue  |          |           |        |           |         |                            |                  | 100       |   | s | um=204 |               |              |                                       |

#### 2. เลือกเมนู Insert **>** คำสั่ง Chart

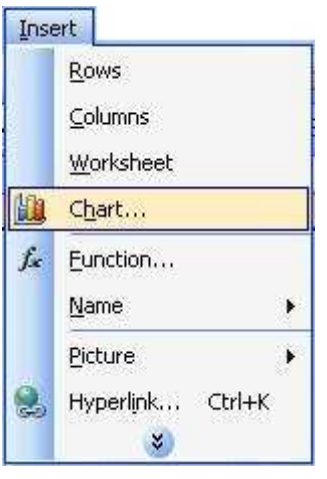

| Standard Types Custon                                                                          | n Types                                                 |
|------------------------------------------------------------------------------------------------|---------------------------------------------------------|
| Chart type:                                                                                    | Chart sub-type:                                         |
| Column<br>Bar<br>Line<br>Pie<br>XY (Scatter)<br>Area<br>Doughnut<br>Radar<br>Surface<br>Bubble |                                                         |
|                                                                                                | Clustered Column. Compares values across<br>categories. |
|                                                                                                | Press and Hold to View Sample                           |

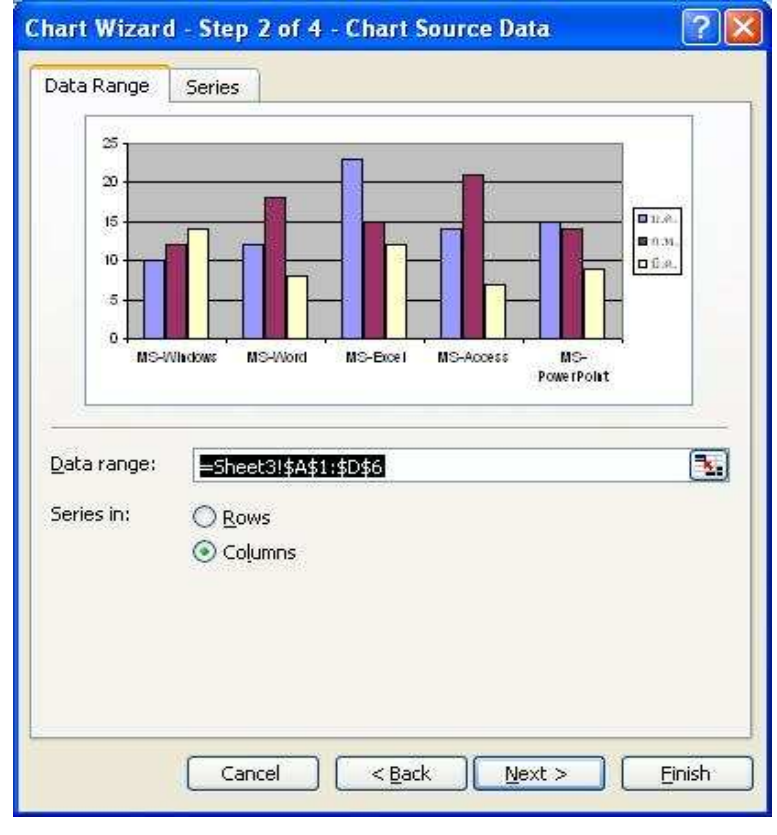

4. ขั้นตอนที่ 2: แสดงกลุ่มเซลล์ที่เลือกมาสร้างแผนภูมิ จากนั้นคลิกปุ่ม

| hart title:              |     |      |        |                                       |       |
|--------------------------|-----|------|--------|---------------------------------------|-------|
| ategory (X) axis;        |     |      |        |                                       |       |
| alue (Y) axis:           | 15- |      |        | MS-Whdow  MS-Whdow  MS-Word  MS-Excel | VS    |
| econd category (X) axis: | 10- |      |        | MS-Access<br>MS-PowerP                | Polat |
| econd value (Y) axis:    | 0+  |      |        | 6.                                    |       |
|                          |     | 1.9. | n.n. ) | 12.00                                 | _     |

### 5. ขั้นตอนที่ 3: กำหนดรายละเอียดแผนภูมิ จากนั้นคลิกปุ่ม Next

## 6. ขั้นตอนที่ 4: กำหนดตำแหน่งที่จะวางแผนภูมิ จากนั้นคลิกปุ่ม Finish

| Chart Wizard - Step 4 of 4 - Chart Location 🛛 😨 🔯 |                       |                              |  |  |  |  |
|---------------------------------------------------|-----------------------|------------------------------|--|--|--|--|
| Place chart:                                      | is new <u>s</u> heet: | Chart1                       |  |  |  |  |
|                                                   | is <u>o</u> bject in: | Sheet3                       |  |  |  |  |
|                                                   | Cancel                | <back next=""> Einish</back> |  |  |  |  |

**ภาพที่ 5-1** แสดงขั้นตอนการสร้างแผนภูมิ

# การเคลื่อนย้ายและปรับขนาดแผนภูมิ

เมื่อเราสร้างแผนภูมิขึ้นมาได้แล้ว และต้องการจะทำการเคลื่อนย้ายหรือปรับขนาดแผนภูมิ ก็สามารถทำได้ โดยจะมีผลเฉพาะกับตัวแผนภูมิเท่านั้น ไม่มีผลกระทบกับข้อมูลแต่อย่างใด การ เคลื่อนย้ายและปรับขนาดแผนภูมิสามารถทำได้ดังต่อไปนี้

## การเคลื่อนย้ายรูปแผนภูมิ

- 1. คลิกเมาส์ในบริเวณพื้นที่ว่างในแผนภูมิ เพื่อเลือกแผนภูมิ
- 2. กดเมาส์ปุ่มซ้ายค้างไว้แล้วลากไปวางในตำแหน่งที่ต้องการ

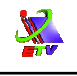

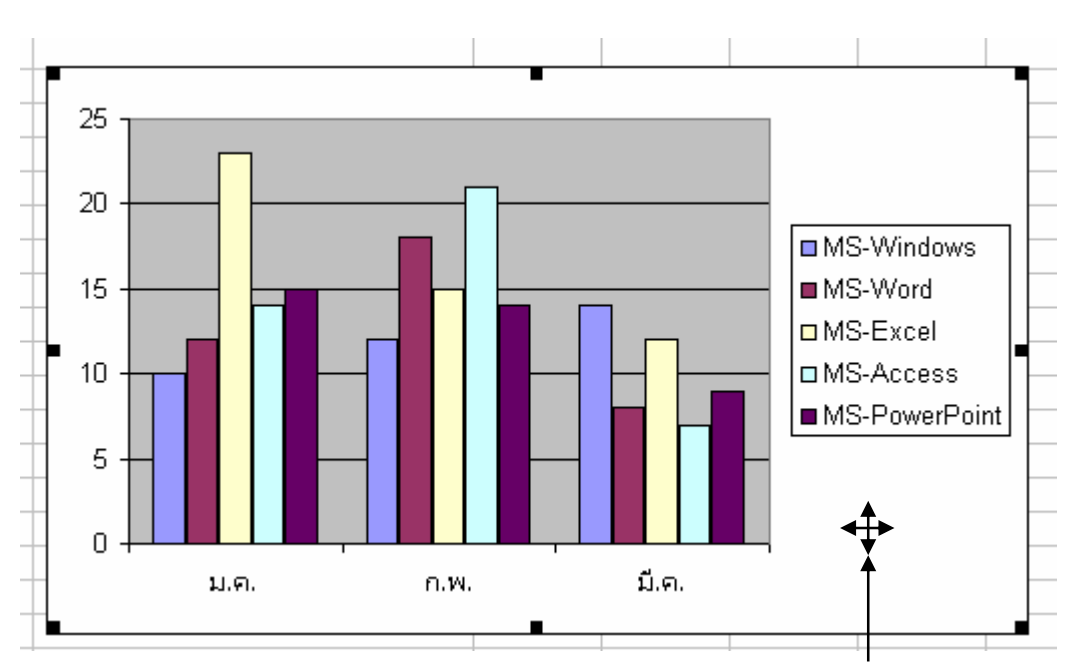

กดเมาส์ปุ่มซ้ายค้างไว้แล้วลากไปวางในตำแหน่งที่ต้องการ

# **ภาพที่ 5-2** แสดงการเคลื่อนย้ายแผนภูมิ

### การปรับขนาดแผนภูมิ

- 1. คลิกเมาส์บริเวณที่ว่างในแผนภูมิ เพื่อเลือกแผนภูมิ
- 2. คลิกเมาส์เลือกจุดใดจุดหนึ่งที่ปรากฏตามเส้นของแผนภูมิ
- 3. กดเมาส์ปุ่มซ้ายค้างไว้แล้วลากเพื่อเปลี่ยนขนาดตามต้องการ

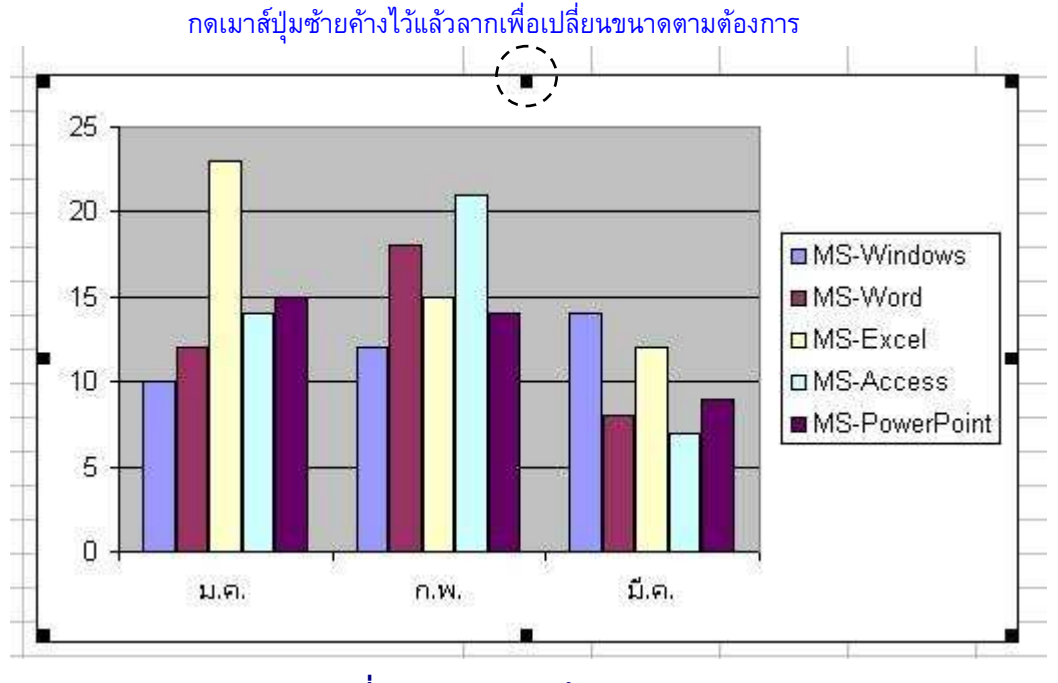

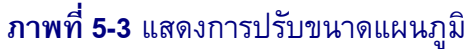

# ส่วนประกอบของแผนภูมิ

S.

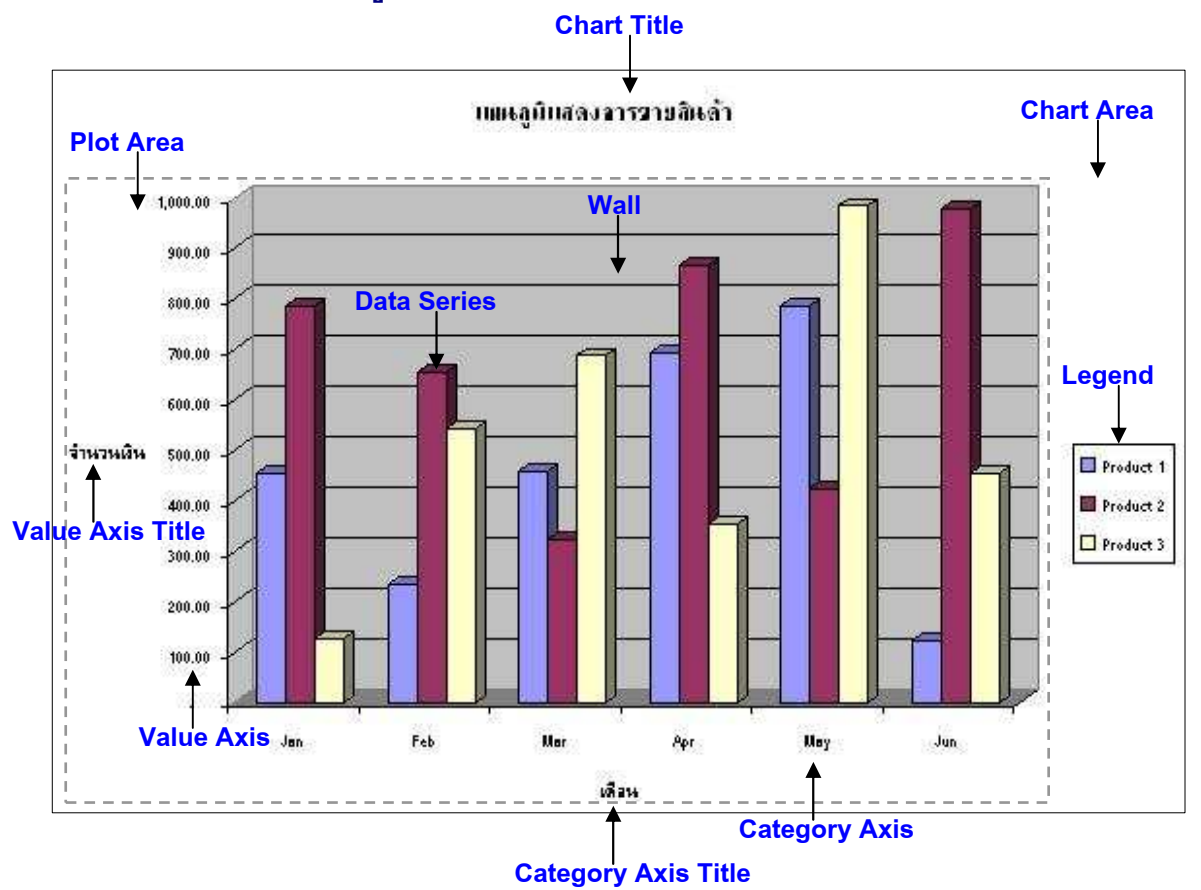

# **ภาพที่ 5-4** แสดงส่วนประกอบต่าง ๆ ของแผนภูมิ

| ชื่อส่วนประกอบ      | หน้าที่                                  |
|---------------------|------------------------------------------|
| Chart Title         | แสดงชื่อเรื่องของแผนภูมิ                 |
| Chart Area          | พื้นที่แสดงแผนภูมิ                       |
| Plot Area           | พื้นที่ในการกำหนดเค้าโครงของแผนภูมิ      |
| Legend              | แสดงคำอธิบายสัญลักษณ์ของแผนภูมิแต่ละแท่ง |
| Wall                | พื้นหลังแผนภูมิ                          |
| Data Series         | แท่งแผนภูมิแต่ละแท่ง                     |
| Value Axis          | แสดงค่าอัตราส่วนแกน Y                    |
| Value Axis Title    | คำอธิบาย / การแทนค่าแกน Y                |
| Category Axis       | แสดงค่าแกน X                             |
| Category Axis Title | คำอธิบาย / การแทนค่าแกน X                |

- คลิกปุ่มขวาของเมาส์ที่ส่วนประกอบที่ต้องการจัดรูปแบบ จากนั้นเลือกคำสั่ง
  Format... หรือดับเบิ้ลคลิกที่ส่วนประกอบนั้นก็ได้
- 2. ปรับรูปแบบของส่วนประกอบนั้นตามต้องการ
- 3. คลิกปุ่ม **OK**

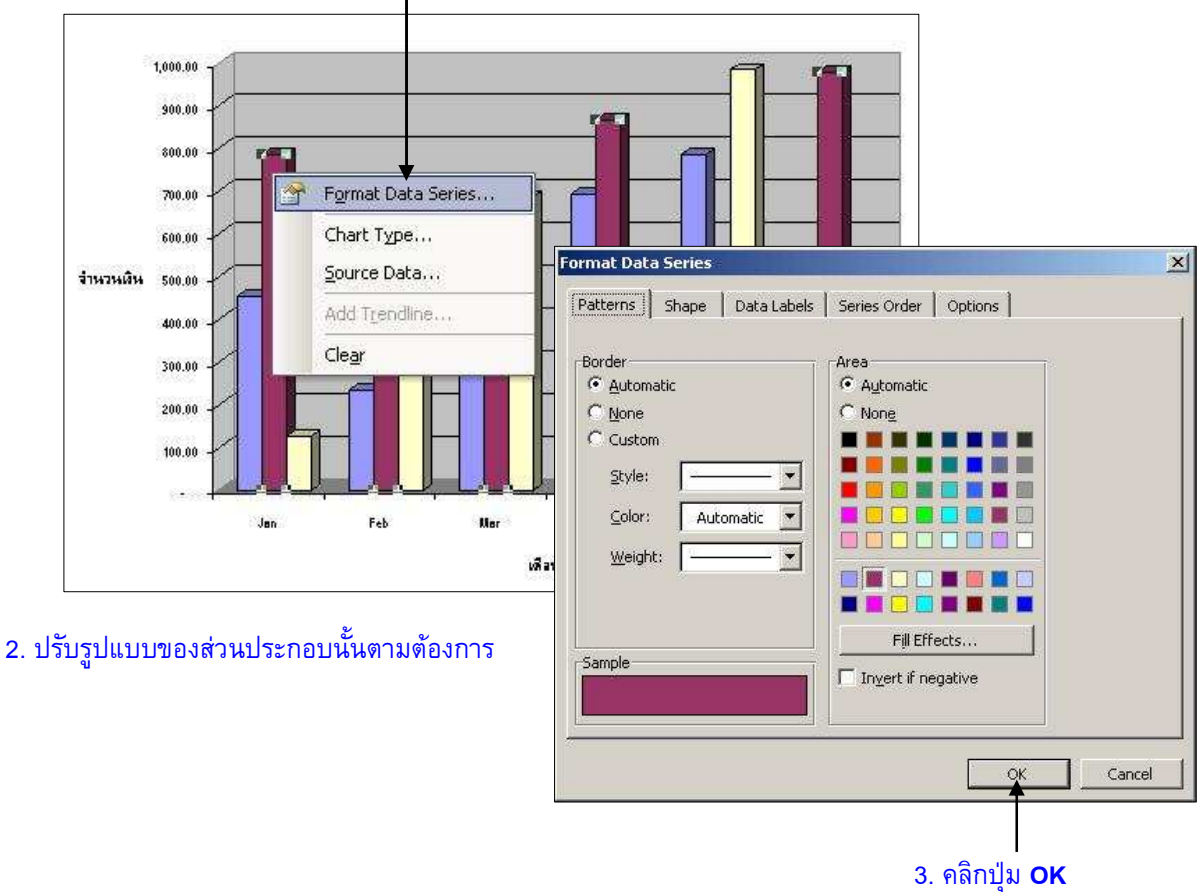

# 1. คลิกปุ่มขวาของเมาส์ที่ส่วนประกอบ จากนั้นเลือกคำสั่ง Format...

ภาพที่ 5-5 แสดงขั้นตอนการจัดรูปแบบ Data Series

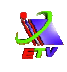